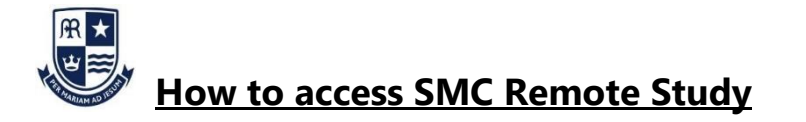

- 1. Go to <u>www.office.com</u> Click on 'Sign In'
- Sign in using your school email address and normal login password. Examples of login:

| Examples:                                     |  |  |  |  |  |  |
|-----------------------------------------------|--|--|--|--|--|--|
| Year 7   <u>13jonesc@student.smchull.org</u>  |  |  |  |  |  |  |
| Year 8   <u>12JonesC@student.smchull.org</u>  |  |  |  |  |  |  |
| Year 9   <u>11JonesC@student.smchull.org</u>  |  |  |  |  |  |  |
| Year 10   <u>10JonesC@student.smchull.org</u> |  |  |  |  |  |  |
| Year 11   09JonesC@student.smchull.org        |  |  |  |  |  |  |
| Year 12   <u>08JonesC@student.smchull.org</u> |  |  |  |  |  |  |
| Year 13   07Jonesc@student.smchull.org        |  |  |  |  |  |  |

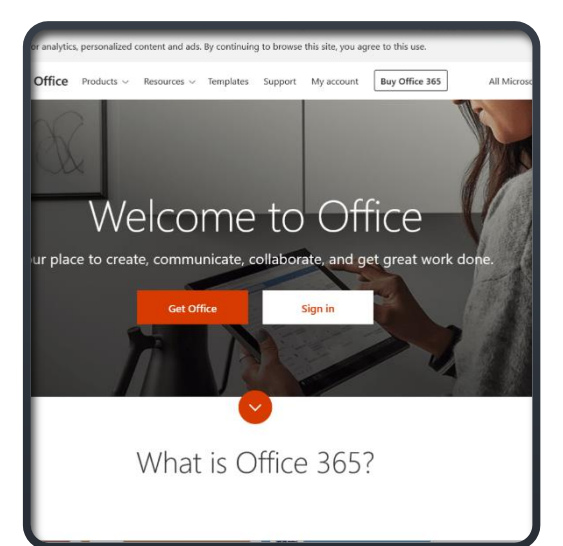

 Once you have logged into your Office 365 account, this is what you will see. The 'Outlook' icon will take you to your email. The 'OneDrive' icon is your OneDrive account that you can save documents to. The 'SharePoint' icon takes you to the remote study page.

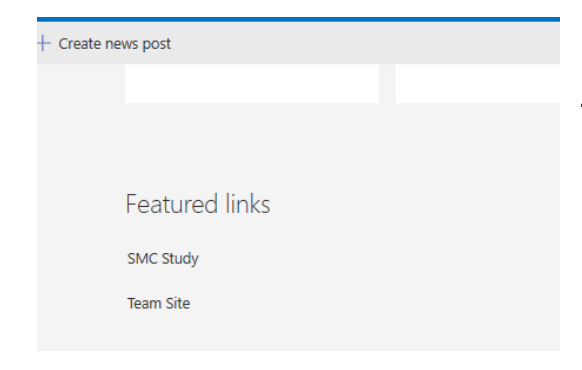

 This is SMC Remote Study. Click on each tile to find a variety of support and information.

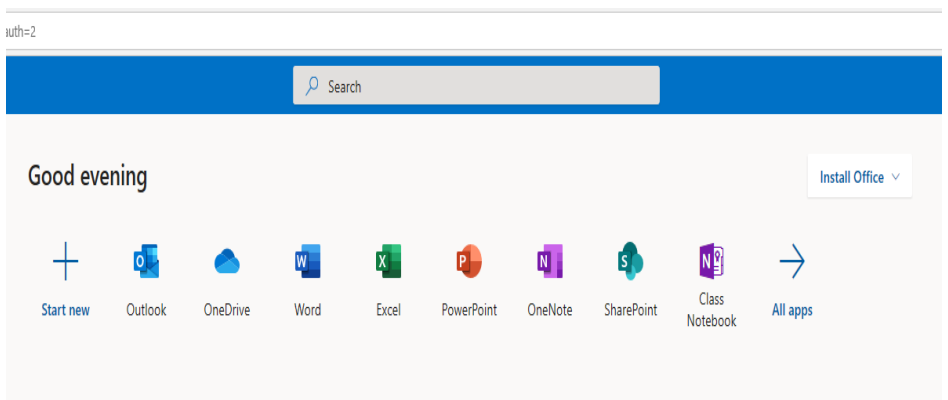

4. When you click on 'SharePoint', ensure your scroll down to 'Featured Pages'. Underneath here is 'SMC Study' click on this to launch the SMC Remote Study platform.

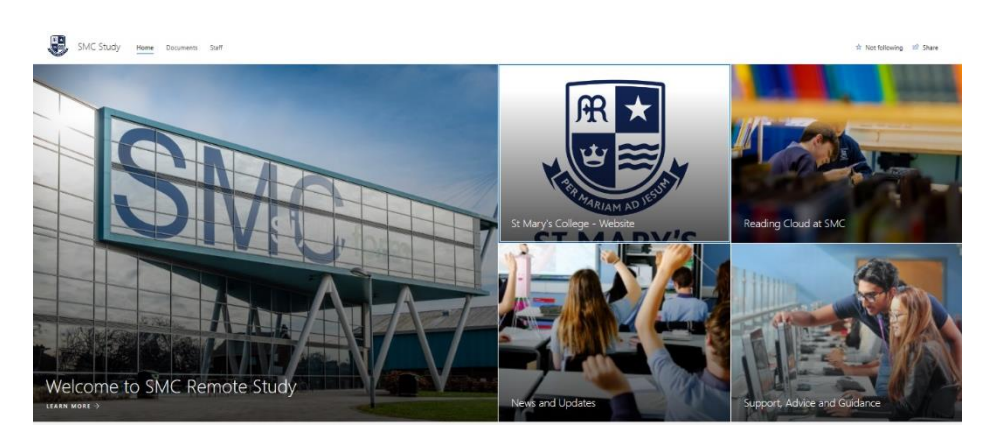

- 6. To access educational resources, click on 'Documents' at the top of the page.
- 7. In the 'Documents' section, you can select your year group.

| SMC Study Home <b>Documents</b> Staff                                                                                                    |                                                  |                | Documents > Year 09                                                    |                                    |                                                |                              |
|----------------------------------------------------------------------------------------------------|--------------------------------------------------|----------------|------------------------------------------------------------------------|------------------------------------|------------------------------------------------|------------------------------|
| $+$ New $\vee$ 7                                                                                                    | T Upload $\vee$ 🐗 Export to Excel 🔹 Pow          |                | 🗋 Name 🗸                                                               |                                    | Modified $\smallsetminus$                      |                              |
| Documents                                                                                                    |                                                  |                | $\sum$                                                                 | Week Starting on Monday 23rd March |                                                | 24 minutes ago               |
|                                                                                                    |                                                  |                |                                                                        | - Wee                              | k Starting on Monday 30th March                | 24 minutes ago               |
|                                                                                                    | Name $\checkmark$                                | Modified 🗸     |                                                                        |                                    |                                                |                              |
| -                                                                                                    | د<br>Collective Worship                          | 22 minutes ago | 8. Then select the week which will then take you to the subject files. |                                    |                                                |                              |
| -                                                                                                    | Year 07                                          | 19 minutes ago |                                                                        |                                    |                                                |                              |
|                                                                                                    | Year 08                                          | 19 minutes ago |                                                                        |                                    |                                                |                              |
|                                                                                                    | <sup>≤</sup> Year 09                             | 21 minutes ago |                                                                        |                                    | Name V                                         | Modified ∨<br>25 minutes aoo |
| -                                                                                                    | Vor 10                                           | 22 minutes ago |                                                                        |                                    | <sup>si</sup> Art                              | 25 minutes ago               |
|                                                                                                    | Ver 11                                           | 10 minuter ago |                                                                        |                                    | Business and Enterprise                        | 25 minutes ago               |
| _                                                                                                    | Year II                                          | ra minutes ago |                                                                        |                                    | Computer Science                               | 25 minutes ago               |
| _                                                                                                    | Year 12                                          | 19 minutes ago |                                                                        |                                    | Dance                                          | 25 minutes ago               |
|                                                                                                    | Year 13                                          | 19 minutes ago |                                                                        |                                    | 📩 <sup>1</sup> Drama                           | 25 minutes ago               |
| 0.5                                                                                                    | olact vour class whore                           | 1 your         | ~                                                                      | English                            | 25 minutes ago                                 |                              |
| 9. Select your class where you will find                                                                                                    |                                                  |                | i your                                                                 |                                    | French                                         | 25 minutes ago               |
| resc                                                                                                    | ources for the week.                             |                |                                                                        |                                    | Geography                                      | 25 minutes ago               |
| D                                                                                                    | Name $\checkmark$                                |                |                                                                        |                                    | Health and Social Care                         | 25 minutes ago               |
|                                                                                                    | <sup>3</sup> 9m E1 - Miss Hallam, Miss Shinkwin  | 26 minutes ago | Don't f                                                                | oraet                              | to check for extra                             | resources                    |
|                                                                                                    | <sup>29</sup> 9m E2 - Mrs Smith, Mrs Baker       | 26 minutes ago | in each subject file such as revision guides and<br>exam papers.       |                                    |                                                |                              |
| -                                                                                                    | <sup>29</sup> 9m E3 - Miss Jackson, Mrs Baggaley | 26 minutes ago |                                                                        |                                    |                                                |                              |
| -                                                                                                    | <sup>9</sup> 9m E4 - Mrs Hanson                  | 26 minutes ago |                                                                        |                                    |                                                |                              |
| -                                                                                                    | 9m E5 - Mrs Corbin, Mrs Barnaby                  | 26 minutes ago |                                                                        |                                    |                                                |                              |
|                                                                                                    | 9m E6 - Miss Clarke                              | 26 minutes ago |                                                                        |                                    |                                                |                              |
| -                                                                                                    | 9m E7 - Miss Cross, Mr Hussey                    | 26 minutes ago |                                                                        |                                    |                                                |                              |
|                                                                                                    | d                                                |                |                                                                        |                                    |                                                |                              |
| How to send an email                                                                                                    |                                                  |                |                                                                        | N                                  |                                                |                              |
| Tow to send an email.                                                                                                    |                                                  |                | Outlook                                                                | New r                              | nessage                                        |                              |
| Click on the 'Outlook' icon.                                                                                                    |                                                  |                |                                                                        | То                                 |                                                | Bcc                          |
| To attach a file to your email, click on the paper clip icon.                                                                                                    |                                                  |                |                                                                        | Cc                                 |                                                |                              |
| This will then bring up your files and you can select what you would like to attach to your email.                                                                 |                                                  |                |                                                                        | Add a subject                      |                                                |                              |
| When you are writing your email you must remembe<br>to your teacher, therefore you should write it in the s<br>and polite manner that you would speak to your teac |                                                  |                | ber that this is<br>same formal<br>achers with.                        | Send                               | B / U ∠ ∆ = ≔ += -= » = =<br>scard 0 × ≅ ● > … | ≡ @ @ X X + @ M …            |